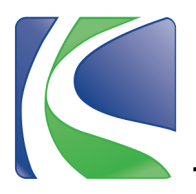

**Step 1:** Visit www.knoxcounty.org/benefits and click on the Munis Employee Self Service link.

**Step 2:** Enter username. Enter the last 4 digits of your social security number as your password.

*PLEASE NOTE:* **ALL** passwords were reset to the last 4 digits of your social security number at the beginning of open enrollment.

**Step 3:** You will be prompted to change your password for future logins.

- Current Password will be the password you used to get to this screen (last 4 digits of your social security number).
- Make a new password using criteria listed on the login screen, fill in the other fields and then click "Change."

**Step 4:** On the main screen, <u>review contact information and update</u> <u>if needed</u>. Once email and home address are verified/updated, click on the Benefits tab to view your existing benefits.

\* Click the dropdown arrows on each selection to view details of

current benefits.

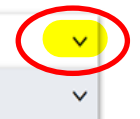

**Step 5:** For each new enrollment option, click Select or Decline.

| MEDICAL & PHARMACY PLAN<br>Election not made      | DECLINE | SELECT |
|---------------------------------------------------|---------|--------|
| DENTAL PLANS<br>Election not made                 | DECLINE | SELECT |
| VISION PLAN<br>Election not made                  | DECLINE | SELECT |
| MEDICAL FLEX SPENDING<br>Election not made        |         | SELECT |
| DEPENDENT CARE FLEX SPENDING<br>Election not made | DECLINE | SELECT |
| LIFE INSURANCE BENEFICIARIES Election not made    |         | SELECT |

|                                                                                                    | Munis Employee Self Service |                            |  |
|----------------------------------------------------------------------------------------------------|-----------------------------|----------------------------|--|
|                                                                                                    |                             |                            |  |
| -                                                                                                    |                             |                            |  |
|                                                                                                    | Login                       |                            |  |
|                                                                                                    | Username                    |                            |  |
|                                                                                                    | Password                    | Forgot your username?      |  |
|                                                                                                    |                             | Forgot your password?      |  |
|                                                                                                    |                             |                            |  |
|                                                                                                    | ain                         |                            |  |
| Befo                                                                                                    | ore proceeding you n        | nust change your password. |  |
| New password must be at least 8 characters long, contain at<br>least 1 numeric character, contain at least 1 non-alphanumeric<br>character and contain at least one uppercase character and one<br>lowercase character. |                             |                            |  |
| Cu                                                                                                    | rrent password              |                            |  |
| Ne                                                                                                    | w password                  |                            |  |
| Pa                                                                                                    | ssword strength             | Acceptable                 |  |
| Co                                                                                                    | nfirm new password          |                            |  |
| Ne                                                                                                    | w password hint             |                            |  |
|                                                                                                    | Char                        | nge Cancel                 |  |

|    | Home                  |
|----|-----------------------|
| •  | Employee Self Service |
| ╧╱ | Benefits              |
|    | Open Enrollment       |
|    | Life Events           |
|    | Certifications        |

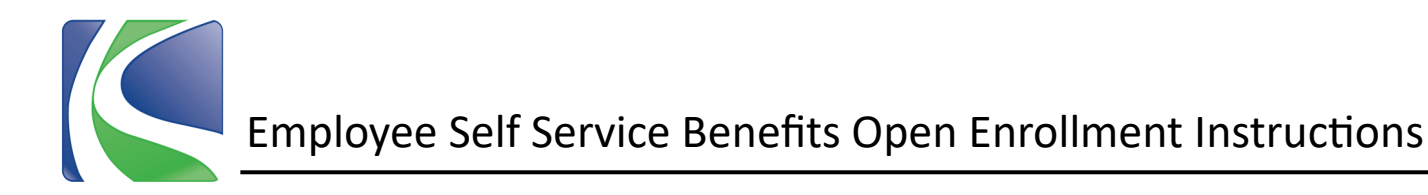

**Step 6:** To enroll in medical, dental or vision plans, click Select, click on the Option you want to enroll in and then <u>click on the circle beside the level of coverage to make your selection</u>.

|                                                                                                    | 2021 Medical Benefit Info J 2021 Pharmacy Benefit Info    |
|----------------------------------------------------------------------------------------------------|-----------------------------------------------------------|
| Choose a health insurance plan and select the dependents you would like to enroll in this benefit. If a dependent is not listed, you can add them here. (2                                                                                                    | 26 pay periods per year)                                  |
| OPTION 1                                                                                                    | ~                                                         |
| OPTION 2                                                                                                    | ✓                                                         |
| OPT 2 - EMPLOYEE ONLY Employee cost \$37.00 Employer cost \$205.03                                                                                                    |                                                           |
| OPT 2 - EMP+SPOUSE<br>Employee cost \$127.00<br>Employer cost \$522.62                                                                                                    |                                                           |
| OPT 2 - EMP+CHILD OR CHILDREN<br>Employee cost \$106.00<br>Employer cost \$474.16                                                                                                    |                                                           |
| OPT 2 - EMP + FAMILY     Coverage must be added for at least 2 dependents     Employee cost \$177.00     Employer cost \$573.79     Add existing dependent                                                                                                    |                                                           |
| + ADD NEW DEPENDENT                                                                                                    | Add a new dependent<br>First name*                        |
| Add existing dependent                                                                                                    | Middle initial                                            |
|                                                                                                    | Last name*                                                |
| <b>Step 7:</b> To add dependents to your medical/pharmacy, dental or vision<br>plans, click the arrow on the dropdown list called "Add existing depend-<br>ent" and if listed there click on the dependent you wish to add. If not<br>isted there, follow instructions below. | Suffix<br>Date of birth*                                  |
| <b>Step 8:</b> To add new dependents, click the +ADD NEW DEPENDENT putton and fill in each field with a red asterisks beside it (*), then click Save.                                                                                                    | Gender  Relationship* Handicapped Social Security number* |

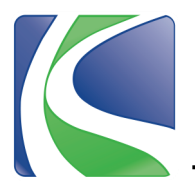

**Step 9:** To enroll in Medical or Dependent Flex Spending, <u>click the circle next to the plan you want</u>, and then enter the amount you wish to have taken out of each paycheck.

**Note:** Amount per pay period = the total dollars you wish to elect for the year/26. \*Use the FSA Deduction Calculator <u>here</u> to calculate your deduction amount per pay period.

## Benefits – MEDICAL FLEX SPENDING

| 0 | Medical Flexible Spendin | ing is for eligible out-of-pocket medical expenses. If you want deductions from your pay for Medical Flex, enter an amount between 9.62 and 103.84 per pay period. (26 pay periods per year) |
|---|--------------------------|----------------------------------------------------------------------------------------------------|
| ۲ | MEDICAL FLEXIBLE SPEND   | ING ACCOUNT                                                                                                    |
|   | Employee cost            | 50.00                                                                                                    |
|   | Amount                   |                                                                                                    |
|   | 40.00                    |                                                                                                    |
|   |                          |                                                                                                    |

### Benefits – LIFE INSURANCE BENEFICIARIES

#### 2021 Life In

Medi

10 Beneficiaries are EFFECTIVE ONCE SUBMITTED. Beneficiaries listed here are only for basic life, AD&D and supplemental life insurance (if you enroll in it). Basic Life and AD&D are provided at no cost to you by Knox County.

| IIFE INSURANCE BENEFICIARIES | At least 1 beneficiary must be added<br>+ ADD NEW BENEFICIARY<br>Add existing beneficiary |                       |
|------------------------------|-------------------------------------------------------------------------------------------|-----------------------|
|                              | At least 1 beneficiary must be added                                                      | Add a new beneficiary |
|                              | + ADD NEW BENEFICIARY                                                                     | Beneficiary type      |
|                              | Add existing benefician                                                                   | Person 🗸              |
|                              | Add existing benenciary                                                                   | Entity first name     |
|                              |                                                                                           |                       |
| Step 10: Even if de          | eclining all benefits, you must choose at least one                                       | Middle initial        |

primary life insurance Beneficiary for your employer-sponsored plans.

## To select Primary Life Insurance Beneficiaries:

- 1. Choose an existing beneficiary from the dropdown menu (at least one primary beneficiary must be chosen but you can have multiple). If not listed in existing, click +ADD NEW BENEFICIARY.
- 2. If adding a new beneficiary, enter their information in each field.
- 3. Be sure to enter the percentage of funds for each beneficiary <u>MUST add up to 100% total</u>.
- 4. Be sure the circle next to the word "Primary" is chosen under the Designation field.
- 5. Click Save once all beneficiaries have been entered.

**Optional:** Enter Contingent beneficiaries using the same instructions listed above but click the circle next to the word "Contingent" under the Designation field.

\*Contingent beneficiaries will receive funds in the event the primary is unavailable.

| Entity first hame       |
|-------------------------|
|                         |
| Middle initial          |
|                         |
| Entity last name        |
|                         |
| Suffix                  |
|                         |
| Date of birth*          |
|                         |
| Gender                  |
| ~                       |
| Relationship            |
| ~                       |
| Social Security number* |
|                         |
| Percentage*             |
|                         |
| Designation             |
| Primary     Contingent  |
|                         |
| $\frown$                |
| Save                    |
|                         |

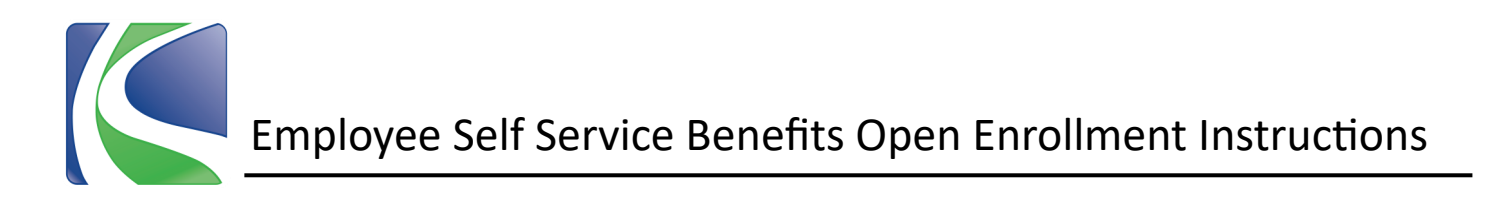

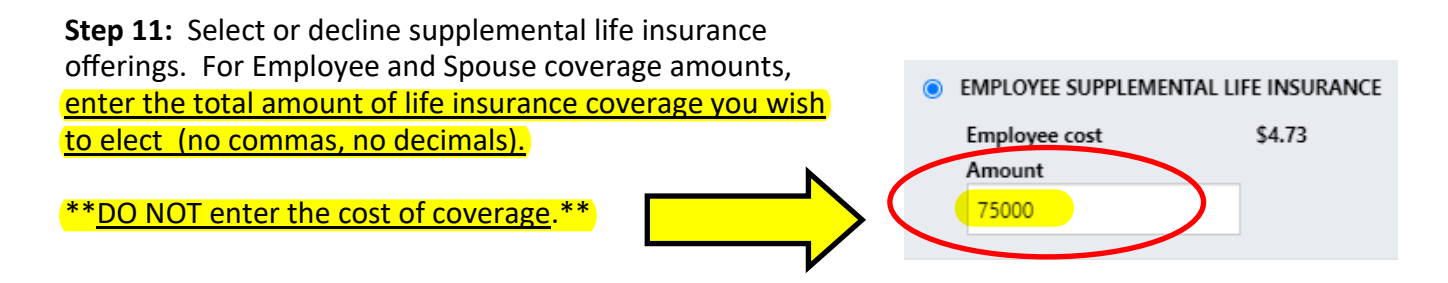

**Step 12:** If enrolling in National Fitness Center, click Select and then <u>click the circle beside the level of</u> <u>membership you want</u>. Add dependents if needed using the same instructions as previously listed.

*Note:* Visit your local YMCA to enroll there anytime during the year.

| National Fitness Center/Court Sout<br>ID/paystub. (24 pay periods per year) | h discounted gym membership open enrollment (effective the date your othe<br>ar)            | r benefits become effective). Enroll in a discounted YMCA membership by visitir | ig a local YMCA and showing your |
|-----------------------------------------------------------------------------|---------------------------------------------------------------------------------------------|---------------------------------------------------------------------------------|----------------------------------|
| NFC/COURT SOUTH - EMPLOYEE ONLY     Employee cost \$19.98                   | ,                                                                                           | + ADD NEW DEPENDENT                                                             |                                  |
| NFC/COURT SOUTH - EMPLOYEE+1     Employee cost \$24.98                      | Coverage must be added for exactly 1 dependent  - ADD NEW DEPENDENT  Add existing dependent | Add existing dependent 🗸                                                        |                                  |
| <ul> <li>NFC/COURT SOUTH - FAMILY</li> <li>Employee cost \$44.98</li> </ul> |                                                                                             |                                                                                 |                                  |
| I Decline                                                                   |                                                                                             |                                                                                 |                                  |
|                                                                             |                                                                                             |                                                                                 |                                  |

**Step 13:** After all benefit offerings have been selected or declined and beneficiaries have been added, click CONTINUE at the bottom of the page.

**Step 14:** Review your elections and modify or edit as needed. If you select Modify, you will return to the previous election page to make edits. If your selections are correct, click Submit.

| C/ | ANCEL | MODIFY | SUBMIT |   |
|----|-------|--------|--------|---|
|    |       |        |        | • |

**Step 15:** Once selections are submitted, you will receive a confirmation page which can then be saved for your records. You can modify your enrollment selections anytime during the Open Enrollment window.

**Please Note:** Contact Knox County Payroll to name or change a final paycheck beneficiary at (865) 215-3573 or knoxpayroll@knoxcounty.org. Contact Knox County Retirement to name or change retirement beneficiaries at (865) 215-2323 or retirement@knoxcounty.org.

# **Benefits Department Information**

Email: benefits@knoxcounty.org Phone: (865) 215-3800 Office Hours: 8:00 a.m. to 4:30 p.m.